# ESA/CESで有効なサービスエンジンのステータ スの再起動と表示

# 内容

<u>概要 背景説明</u> <u>前提条件</u> <u>要件</u> <u>使用するコンポーネント</u> <u>ESA/CESで有効なサービスエンジンのステータスの再起動と表示</u> 関連情報

### 概要

このドキュメントでは、Eメールセキュリティアプライアンス(ESA)またはクラウドEメールセキ ュリティ(CES)でサービスエンジンを再起動してステータスを表示する方法について説明します 。

# 背景説明

Async OS 11.1.x以降では、ESAを使用すると、アプライアンスのSSHへの管理アクセス権を持つ ユーザは、必要に応じて特定のサービスを表示および再起動できます。リリースノートを参照し て<u>ください</u>。

注意:このサービスは、既知の特定の問題のトラブルシューティングの一部としてのみ再起 動する必要があります。問題が解決しない場合は、Cisco TACに連絡してください。

## 前提条件

#### 要件

- Async OS 11.1以降を実行するESA
- ・アプライアンスへの管理SSHアクセス
- Secure Shell(SSH)によるコマンドの実行に関する知識

#### 使用するコンポーネント

このドキュメントの情報は、次に基づくものです。 サポートされているすべてのESAハードウェ アモデルと、Async OS 11.x以降を実行する仮想アプライアンス。

CLIからアプライアンスのバージョン情報を確認するには、versionコマンドを入力します。GUIで 、[Monitor] > [**System Status**]の順に選択します。 このドキュメントの情報は、特定のラボ環境にあるデバイスに基づいて作成されました。このド キュメントで使用するすべてのデバイスは、初期(デフォルト)設定の状態から起動しています 。対象のネットワークが実稼働中である場合には、どのようなコマンドについても、その潜在的 な影響について確実に理解しておく必要があります。

# ESA/CESで有効なサービスエンジンのステータスの再起動と表示

1. SSHを使用してESAに接続します。

2.コマンドdiagnosticを入力し、続いてサブコマンドサービスを入力

3.リストされているサービスの1つを、名前を入力して選択します(大文字と小文字は区別されま せん)。

4.一部のサービスには、インストールされているデバイスライセンス(ウイルス対策の McAfee/Sophosなど)に応じて特定のサービスを選択するサブコマンドが含まれている場合があ ります。

5. command statusと入力してサ**ービスの**ステータスを表示するか、コマンドrestartでサー**ビスを** 再起動します。

参照用の出力例:

#### lab.esa.com> diagnostic

Choose the operation you want to perform: - RAID - Disk Verify Utility. - DISK\_USAGE - Check Disk Usage. - NETWORK - Network Utilities. -REPORTING - Reporting Utilities. - TRACKING - Tracking Utilities. - RELOAD - Reset configuration to the initial manufacturer values. - SERVICES - Service Utilities. []> services

Choose one of the following services:

- ANTISPAM Anti-Spam services
- ANTIVIRUS Anti-Virus services
- DLP Cisco Data Loss Prevention services
- ENCRYPTION Encryption services
- GRAYMAIL Graymail services
- REPORTING Reporting associated services
- TRACKING Tracking associated services
- EUQWEB End User Quarantine GUI
- WEBUI Web GUI
- SMART\_LICENSE Smart Licensing Agent
- ETF External Threat Feeds
- SDR Sender Domain Reputation
- IP\_REP\_CLIENT Sender IP Reputation Client
- URL\_REPUTATION\_CLIENT URL Reputation Client
- SERVICE\_LOG\_CLIENT Service Log Client
- []> antispam

Choose one of the following type of scanners: - CASE - CASE - IMS - Intelligent Multi Scan []> case

```
RESTART - Restart the service
STATUS - View status of the service
status
```

#### CASE has been up for 38m 38s.

```
Choose one of the following type of scanners:

- CASE - CASE

- IMS - Intelligent Multi Scan

[]> case
```

Choose the operation you want to perform:
- RESTART - Restart the service
- STATUS - View status of the service
[]> restart

Restart command processed. The service CASE should be up in a moment.

```
Choose one of the following type of scanners:

- CASE - CASE

- IMS - Intelligent Multi Scan

[]> case
```

```
Choose the operation you want to perform:

- RESTART - Restart the service

- STATUS - View status of the service

[]> status
```

CASE has been up for 13s.

Choose one of the following type of scanners: - CASE - CASE - IMS - Intelligent Multi Scan []>

# 関連情報

- Cisco Eメールセキュリティアプライアンスエンドユーザガイド
- Cisco Eメールセキュリティアプライアンスリリースノートと一般情報
- <u>テクニカル サポートとドキュメント Cisco Systems</u>